Installazione RapidMiner Studio 9.8

#### 1. Accedete alla pagina di download di RapidMiner:

https://my.rapidminer.com/nexus/account/index.html#downloads

Se il precedente link non dovesse funzionare, accedete a <u>https://rapidminer.com/</u> e seguite per il download di RapidMiner Studio.

#### 2. Scaricate la versione compatibile con il vostro sistema operativo.

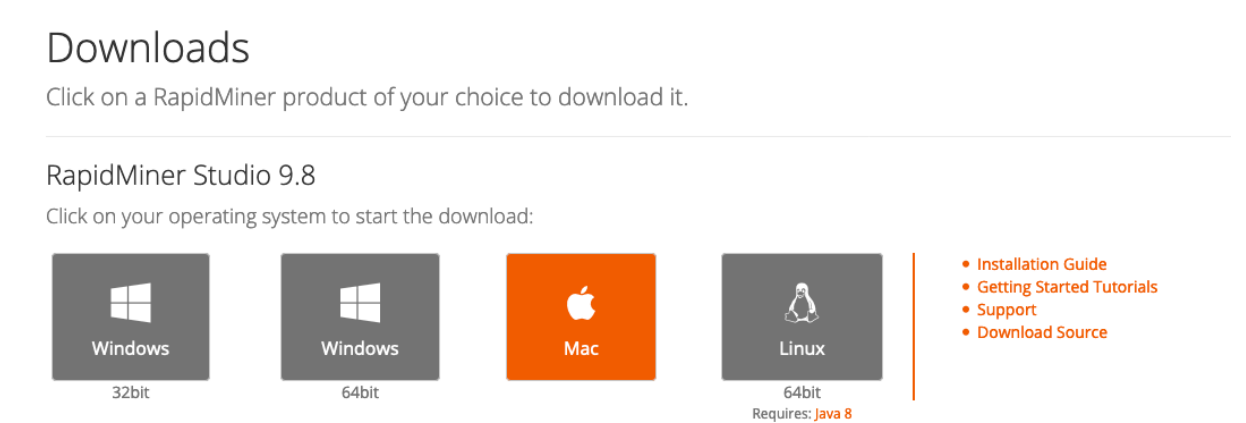

Le versioni al momento supportate sono Windows (32 bit, 64 bit, Mac OS, Linux (richiede Java)

## 3. Aprite il file scaricato e seguite le istruzioni fornite

Per Mac OS, basterà copiare RapidMiner Studio.app nella cartella Applications.

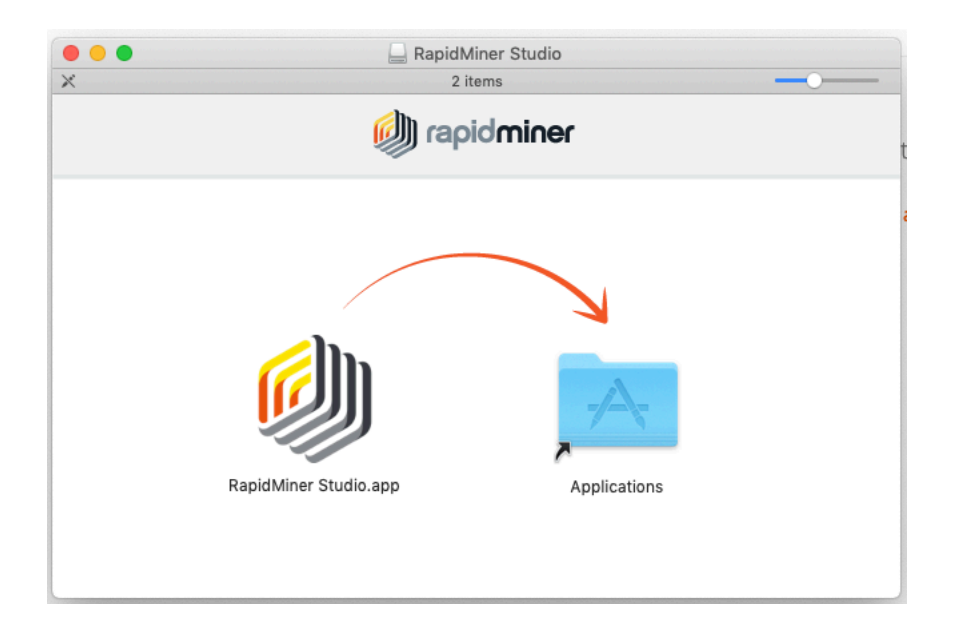

## 4. Avviate RapidMiner Studio

5. Leggete e accettate le condizioni d'uso (EULA)

| -                                                                                                    | Poquiros: Java 9                                                                                                    |  |  |  |
|----------------------------------------------------------------------------------------------------|----------------------------------------------------------------------------------------------------|--|--|--|
| 000                                                                                                    | End User License Agreement                                                                                                    |  |  |  |
|                                                                                                    | Be sure to carefully read and understand all the rights and restrictions described in the End User License Agreement (EULA). You must accept the EULA before you can use RapidMiner Studio. |  |  |  |
| *** IMPORTANT *** PLEASE READ CAREFULLY BEFORE YOU DOWNLOAD OR USE THE SOFTWARE                                                                                                    |                                                                                                    |  |  |  |
| This document (the "Agreement") is a legal agreement between RapidMiner, Inc. ("RapidMiner") and you (the<br>"Licensee"). The software that you are downloading and/or using (the "Software") is the exclusive property of<br>RapidMiner or its licensors and is protected by United States and International Intellectual Property Laws. The<br>Software is copyrighted and licensed (not sold). RapidMiner is only willing to license the Software subject to the<br>terms and conditions of this Agreement, and any use of the Software outside of the scope of such terms and<br>conditions is prohibited. |                                                                                                    |  |  |  |
| By clicking the <accept> button or checkbox at the end of this document or by downloading, installing, copying, executing or otherwise using the Software, you acknowledge that you have read this Agreement, understand it and agree to be bound by its terms and conditions. If you are not willing to be bound by the terms of this Agreement, click the <reject> button or checkbox at the end of this document and do not download or use the Software.</reject></accept>                                                                                                    |                                                                                                    |  |  |  |
| 🧹 I have re                                                                                                    | ead and understand the terms of the end user license agreement.                                                                                                    |  |  |  |
|                                                                                                    | I Accept X I Decline                                                                                                    |  |  |  |

6. Quando richiesto, create un account RapidMiner

| Create a RapidMiner account                      |                                                                                     |  |  |  |
|--------------------------------------------------|-------------------------------------------------------------------------------------|--|--|--|
| You'll use your RapidMiner<br>Account to access: | Account Type  Commercial (e.g., business,                                           |  |  |  |
| the Community It the Extensions Marketplace      | evaluation, not-for-profit)  Educational (e.g., educator, student)  Your first name |  |  |  |
| The RapidMiner Academy                           |                                                                                     |  |  |  |
| 📢 product news and updates                       | Your last name                                                                      |  |  |  |
|                                                  | ✓ <u>C</u> reate my Account!                                                        |  |  |  |
|                                                  | l already have an account or license key                                            |  |  |  |
|                                                  |                                                                                     |  |  |  |

Assicuraratevi di aver selezionato la voce "Educational (e.g., educator, student)".

## 7. Confermate la mail con il link ricevuto

Assicuratevi di aver inserito una mail istituzionale (@polito.it, @studenti.polito.it) per avere 1 anno di licenza gratuita).

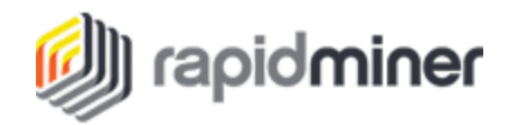

# Welcome to RapidMiner!

Thank you for registering! Please <u>confirm your email address</u> to activate your account. This activation link will work for 5 days.

Verify this email

Thanks and happy mining! Your RapidMiner Team

8. Una volta confermato l'indirizzo email, il popup di RapidMiner cambierà automaticamente. Clickate su "I'm Ready!".

| • • •                                                                |                                    |
|----------------------------------------------------------------------|------------------------------------|
| You're all set!                                                      | 🕼 rapidminer                       |
| Your account and licer<br>so now it's time to start us<br>I'm ready! | ise look good,<br>sing RapidMiner! |

9. È ora possibile utilizzare RapidMiner Studio 9.8

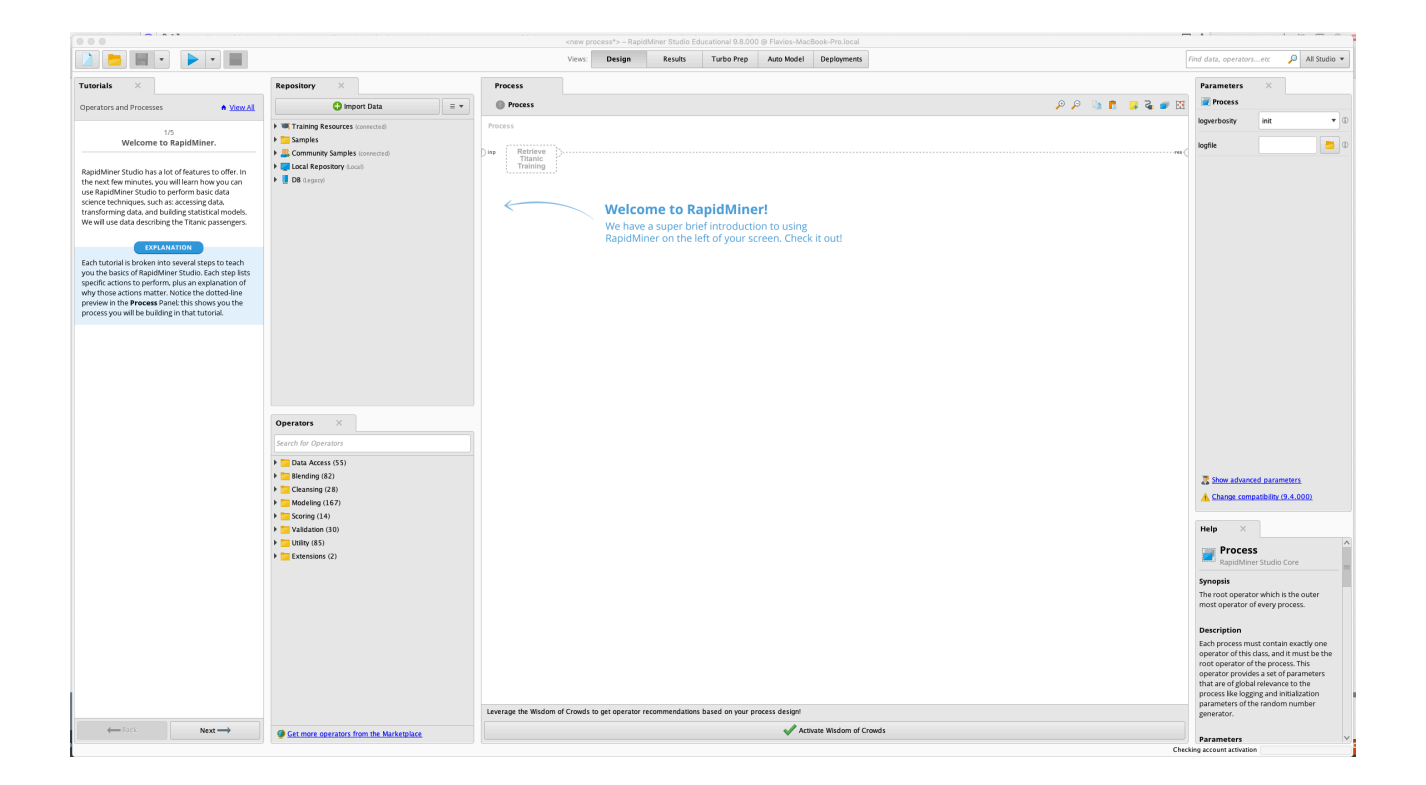